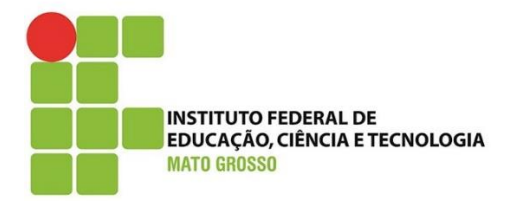

**Documento: Tutorial:** Visualizar o e-mail Institucional no perfil dos estudantes.

Desenvolvido por: Lilian Maria Gonçalves

Versão: 1.0

1) Acesse o SUAP.IFMT.EDU.BR

| suan                         |                                                                                                    |                                                              |
|------------------------------|----------------------------------------------------------------------------------------------------|--------------------------------------------------------------|
| Suap                         |                                                                                                    |                                                              |
| ACESSOS                      |                                                                                                    | cuan l                                                       |
| 🔒 Login                      |                                                                                                    | SUAD                                                         |
| Acesso do Responsável        |                                                                                                    | sistema unificado de<br>administração pública                |
| AUTENTICAÇÃO DE DOCUMENTOS   |                                                                                                    |                                                              |
| Documentos Gerais            |                                                                                                    | 🔒 Login                                                      |
| AVALIAÇÕES                   |                                                                                                    | Usuário:                                                     |
| 🗠 Avaliação de Estágio       |                                                                                                    |                                                              |
| Avaliação Integrada          |                                                                                                    | Senha-                                                       |
| CONSULTAS                    |                                                                                                    |                                                              |
| Processos Físicos            |                                                                                                    |                                                              |
| Registro de Diplomas         |                                                                                                    | Acessar                                                      |
| Contratos                    |                                                                                                    |                                                              |
| Processos Eletrônicos        |                                                                                                    | Esqueceu ou deseja alterar sua senha?                        |
| 🗠 Farol de Desempenho        |                                                                                                    |                                                              |
| EVENTOS                      |                                                                                                    |                                                              |
| Realizar Inscrição em Evento |                                                                                                    |                                                              |
| RELATÓRIOS                   | and the second second second second second second second second second second second second second second second | © 2020 SUAP   Desenvolvimento: IFRN / IFMT - suap-prod-web01 |

- 2) Na área de Avisos (ou clicando também em Início, localize ENSINO-> MEUS DADOS.
- 3) Clique em Meus Dados

| ← → C                                                                          |                                                                                                    |                                                                          |
|--------------------------------------------------------------------------------|----------------------------------------------------------------------------------------------------|--------------------------------------------------------------------------|
| suap 💿                                                                         | AVISOS                                                                                                    |                                                                          |
| 0                                                                              | Escolha seu email Acadêmico.                                                                                                    |                                                                          |
| Q Buscar Item de Menu                                                          | NOTÍCIAS<br>PORTAL DO IFMT                                                                                                    | Meus Dados     Maria Agenda de Avaliações     Decais e Horários de Áula  |
| ♣ INÍCIO ▶ DOCUMENTOS/PROCESSOS                                                | 11/08/2021<br>Arquivo Nacional Iança curso<br>gratuito em EAD para<br>servidores                                                 | Meus Requerimentos     Turmas Virtuais                                   |
| I ENSINO<br>⊕ PESQUISA<br>□ TEC DA INFORMAÇÃO                                  | 11/08/2021<br>Consulta Pública: Participe do<br>estudo técnico para reformular<br>o processo de remoção interna<br>de servidores | SERVICOS MICROSOFT                                                       |
| <ul> <li>CENTRAL DE SERVIÇOS</li> <li>ATIVIDADES ESTUDANTIS</li> </ul>         | 10/08/2021<br>Instituto Histórico e<br>Geográfico de Mato Grosso<br>tem duas professoras do<br>Campus Cuipãó Octavde como        | Portal Office 365                                                        |
| <ul> <li>✓ SAUDE</li> <li>✓ COMUNICAÇÃO SOCIAL</li> <li>In EXTENSÃO</li> </ul> | membras efetivas<br>10/08/2021<br>Professora do Campus Cuiabá                                                                    | I CENTRAL DE SERVIÇOS                                                    |
|                                                                                | Academia Matogrossense de<br>Letras                                                                                              | Meus Chamados + Abrir Chamado  Base de Conhecimentos                     |
| CF JAIR                                                                        | Filho de servidor do Campus<br>Cuiabá Octayde precisa de<br>doação de sangue urgente                                             |                                                                          |
|                                                                                | + Mais Notícias                                                                                                    | <ul> <li>SERVIÇO SOCIAL</li> <li>+ Solicitar Auxílio Eventual</li> </ul> |
|                                                                                |                                                                                                    |                                                                          |

- 4) Localize na parte inferior a aba DADOS PESSOAIS
- 5) Clique na aba DADOS PESSOAIS

| ← → C 🔒 susp.ifmt.edu.br/edu/aluno/ /                 |                                   |                       |                                              |                           |                                    |      |  |
|-------------------------------------------------------|-----------------------------------|-----------------------|----------------------------------------------|---------------------------|------------------------------------|------|--|
| suap 💿                                                | Início »                          |                       |                                              |                           |                                    |      |  |
|                                                       |                                   |                       |                                              |                           |                                    |      |  |
| Q Buscar Item de Menu                                 | ∨ Dados Gerais                    |                       |                                              |                           |                                    |      |  |
|                                                       |                                   | Nome                  |                                              |                           |                                    |      |  |
| DOCUMENTOS/PROCESSOS                                  | IS C                              | Matrícula             |                                              |                           |                                    |      |  |
|                                                       |                                   | CPF                   |                                              |                           |                                    |      |  |
|                                                       |                                   | Período<br>Referência | 1°                                           |                           |                                    |      |  |
| ロ TEC. DA INFORMAÇÃO                                  |                                   | Curso                 | Técnico em Química Integrado Ao Ensino Médio |                           |                                    |      |  |
|                                                       |                                   | Matriz                |                                              |                           |                                    |      |  |
| ATIVIDADES ESTUDANTIS                                 |                                   | Situação<br>Sistêmica | Matriculado no Q-Acadêmico                   |                           |                                    |      |  |
| <ul> <li>SAUDE</li> <li>COMUNICAÇÃO SOCIAL</li> </ul> |                                   | Impressão<br>Digital  | Não                                          |                           |                                    |      |  |
|                                                       |                                   | Emitiu Diploma        | Não                                          |                           |                                    |      |  |
| 네 DES. INSTITUCIONAL                                  |                                   |                       |                                              |                           |                                    |      |  |
| G+ SAIR                                               |                                   | $\mathbf{T}$          |                                              |                           |                                    |      |  |
|                                                       | Dados Acadêmicos                  | Dados Pessoais        | Requisitos de Conclusão                      | Atividades Complementares | Medidas Disciplinares / Premiações | Bole |  |
|                                                       | Atividades Estudantis             |                       | Locais e Horários de Aula                    | / Atividade Requerimentos |                                    |      |  |
|                                                       | <ul> <li>Matrículas em</li> </ul> | Períodos              |                                              |                           |                                    |      |  |

6) Desça com a barra de rolagem até a parte inferior da tela e localize INFORMAÇÕES PARA CONTATO. Abaixo de Endereço Residencial haverá o e-mail institucional criado.

| Dados Acadêmicos Dados Pessoals Requisitos de Conclusão | Atividades Complementares | Medidas Disciplinares / Premiações | Boletins Histórico | Caracterização Socioeconômica | Atividades Estudantis Dados Bancários |  |  |
|---------------------------------------------------------|---------------------------|------------------------------------|--------------------|-------------------------------|---------------------------------------|--|--|
| Locais e Horários de Aula / Atividade Requerimentos     |                           |                                    |                    |                               |                                       |  |  |
|                                                         |                           |                                    |                    |                               |                                       |  |  |
| <ul> <li>Dados Gerais</li> </ul>                        |                           |                                    |                    |                               |                                       |  |  |
| Nascimento                                              | Estado Civil              |                                    |                    |                               |                                       |  |  |
| Naturalidade -                                          |                           |                                    |                    |                               |                                       |  |  |
| Portador(a) de<br>Necessidades Especiais                |                           |                                    |                    |                               |                                       |  |  |
| Sexo                                                    |                           |                                    |                    | Etnia ·                       | Tipo Sanguíneo 🛛                      |  |  |
| Nome do Pai                                             |                           |                                    |                    |                               |                                       |  |  |
| Nome da Mãe                                             |                           |                                    |                    |                               |                                       |  |  |
| Nome do(a) Responsável ·                                |                           |                                    | Email do(a) Respor | sável -                       | Chave de Acesso                       |  |  |
|                                                         |                           |                                    |                    |                               |                                       |  |  |
|                                                         |                           |                                    |                    |                               |                                       |  |  |
| <ul> <li>Dados Escolares</li> </ul>                     |                           |                                    |                    |                               |                                       |  |  |
| Núul de Fasine Antonion                                 |                           | Tine de lestit                     |                    |                               | Ann de Construite                     |  |  |
| Hive de Ensilio Anterior                                |                           | ripo de instit                     | ulçao -            |                               | Ano de Conclusão                      |  |  |
|                                                         |                           |                                    |                    |                               |                                       |  |  |
|                                                         |                           |                                    |                    |                               |                                       |  |  |
| <ul> <li>Documentos</li> </ul>                          |                           |                                    |                    |                               |                                       |  |  |
| Identidade                                              | Órg                       | ão Expedidor                       | UF Mato Grosso     |                               | Data Expedição                        |  |  |
| Título de Eleitor                                       |                           | Zona -                             | Seção -            |                               | UF ·                                  |  |  |
|                                                         |                           |                                    |                    |                               |                                       |  |  |
|                                                         |                           |                                    |                    |                               |                                       |  |  |
| <ul> <li>Informações para Contato</li> </ul>            |                           |                                    |                    |                               |                                       |  |  |
| - mornayou para contato                                 |                           |                                    |                    |                               |                                       |  |  |
| Endereço Residencial                                    |                           |                                    |                    |                               |                                       |  |  |
| E-mail Acadêmico                                        |                           | E-mail Goo                         | ogle Sala de Aula  |                               | E-mail Pessoal                        |  |  |
| Telefone Principal                                      | Telefone Secundário       | Telefone                           | e do Responsável   | Telefone do Responsável       |                                       |  |  |

Qualquer dúvida basta entrar em contato pelo e-mail suporte.academico@ifmt.edu.br